#### ỦY BAN NHÂN DÂN HUYỆN NHƯ THANH

Số: /UBND-VHTT

### CỘNG HÒA XÃ HỘI CHỦ NGHĨA VIỆT NAM Độc lập – Tự do – Hạnh phúc

Như Thanh, ngày tháng 10 năm 2022

V/v hướng dẫn sử dụng nền tảng khảo sát về Chuyển đổi số trực tuyến

Kính gửi: UBND các xã, thị trấn

Thực hiện Quyết định số 969/QĐ-UBND ngày 18/3/2022 của Chủ tịch UBND tỉnh Thanh Hóa về việc giao chỉ tiêu hoàn thành Chuyển đổi số cấp huyện, cấp xã trên địa bàn tỉnh Thanh Hóa, giai đoạn 2022 - 2025; Kế hoạch hành động số: 62-KH/HU của Huyện ủy Như Thanh ngày 21/02/2022 về việc thực hiện Nghị quyết số: 06-NQ/TU ngày 10/11/2021 của Ban Thường vụ Tỉnh ủy Thanh Hóa về chuyển đổi số tỉnh Thanh Hóa đến năm 2025, định hướng đến năm 2030; Quyết định số: 1603/QĐ-UBND ngày 20/5/2022 về việc Ban hành Kế hoạch hành động triển khai thực hiện Nghị quyết số: 06-NQ/TU của Ban Thường vụ Tỉnh uỷ về Chuyển đổi số tỉnh Thanh Hóa đến năm 2025, định hướng đến năm 2030 trên địa bàn huyện Như Thanh.

Để có minh chứng phục vụ các tiêu chí về đích Chuyển đổi số được hướng dẫn tại văn bản số: 2411/UBND-VHTT ngày 10/10/2022 về việc hướng dẫn hồ sơ đánh giá mức độ hoàn thành Chuyển đổi số cấp xã.

UBND huyện Như Thanh đề nghị các đơn vị tích cực triển khai cho cán bộ, công chức, viên chức, các tổ chức và Nhân dân trên địa bàn biết và tham gia khảo sát về Chuyển đổi số trực tuyến.

### (Kèm theo hướng dẫn)

Đây là việc làm rất quan trọng nhằm hoàn thiện hồ sơ công nhận về đích Chuyển đổi số, đề nghị các đơn vị nghiêm túc, triển khai thực hiện./.

#### *Nơi nhận:* - Như trên; - Lưu VT,VHTT.

### KT. CHỦ TỊCH PHÓ CHỦ TỊCH

Lê Ngọc Hoa

# HƯỚNG DẪN SỬ DỤNG NỀN TẢNG KHẢO SÁT TRỰC TUYẾN

Địa chỉ trực tuyến: <u>https://vnpt.win/</u>

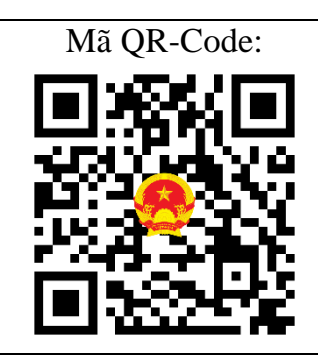

Việc tham gia khảo sát được thực hiện hoàn toàn qua các thiết bị có kết nối internet như máy tính và điện thoại thông minh

# SỬ DỤNG MÁY TÍNH ĐỂ KHẢO SÁT

- 1. Mở trình duyệt web (Chrome, Coccoc...) nhập địa chỉ https://vnpt.win/
- 2. Nhập các thông tin trong phiếu khảo sát (*Các câu hỏi đánh dấu \* là bắt buộc*)

| =                                        | 🎾 V N PT                                         | Xin Anh/Chị cho biết họ và tên? *                      |
|------------------------------------------|--------------------------------------------------|--------------------------------------------------------|
|                                          | PHIẾU KHẢO SÁT NHÂN DÂN PHIẾU KHẢO SÁT DO        | Nguyễn Xuân Linh                                       |
| KHẢO SÁT N<br>CHUYỂN ĐỘ                  | NHÂN DÂN VỀ<br>ổi Số                             | Độ tuổi của Anh/Chị là bao nhiêu? *                    |
| UBND huyện Như Thanh là<br>Chuyển đổi số | àp phiếu khảo sát nhân dân trên địa bàn huyện về | <ul> <li>18 - 34 tuổi</li> <li>35 - 55 tuổi</li> </ul> |
| Đăng nhập vào Google để<br>*Bắt buộc     | lưu tiến trình của bạn. Tìm hiểu thêm            | Trên 55 tuổi                                           |
| Xin Anh/Chị cho biết họ                  | và tên?*                                         | Anh/Chị đang sinh sống tại đâu? (Xã, thị trấn) *       |
| Câu trả lời của bạn                      |                                                  | TT Bến Sung 👻                                          |
| Độ tuổi của Anh/Chị là l                 | bao nhiêu? *                                     |                                                        |
| 🔵 18 - 34 tuổi                           |                                                  | Nghề nghiệp của Anh/Chị là gì *                        |
| 🔘 35 - 55 tuổi                           |                                                  | Câu trả lời của bạn                                    |
| O Trên 55 tuổi                           |                                                  |                                                        |

### 3. Sau khi nhập xong tất cả câu trả lời chọn Gửi để kết thúc khảo sát

| 0986565645 |                     |
|------------|---------------------|
| Gй         | Xóa hết câu trả lời |

4. Đối với Doanh nghiệp, hộ kinh doanh cá thể thực hiện thêm Phiếu khảo sát doanh nghiệp.

| PHIẾU KHẢO SÁT NHÂN DÂN PHIẾU H                                                                                                    | KHẢO SẤT DOANH NGHIỆP |
|----------------------------------------------------------------------------------------------------|-----------------------|
| KHẢO SÁT DOANH NGHIỆP VỀ<br>CHUYỂN ĐỔI SỐ<br>UBND huyện Như Thanh lập phiếu khảo sát các doanh nghiệp, hộ kinh<br>doanh cá thể trên địa bàn huyện Như Thanh về chuyển đối số. |                       |
| Đăng nhập vào Google để lưu tiến trình của bạn. Tìm hiểu thêm<br>*Bắt buộc                                                                                                    |                       |
| Anh/Chị là doanh nghiệp hay hộ kinh doanh cá thể? *                                                                                                    |                       |
| 🔘 Doanh nghiệp                                                                                                    |                       |
| O Hộ kinh doanh cá thể                                                                                                    |                       |
| O Hợp tác xã                                                                                                    |                       |
| 🔿 Khác                                                                                                    |                       |
|                                                                                                    |                       |
| Xin anh chỉ cho biết địa chi của Doanh nghiệp/Đơn vị minh quán lý? *                                                                                                    |                       |

(Các bước nhập thông tin và gửi kết quả như bước 1, 2 và 3)

# SỬ DỤNG NỀN TẢNG DI ĐỘNG KHẢO SÁT CHUYỂN ĐỔI SỐ

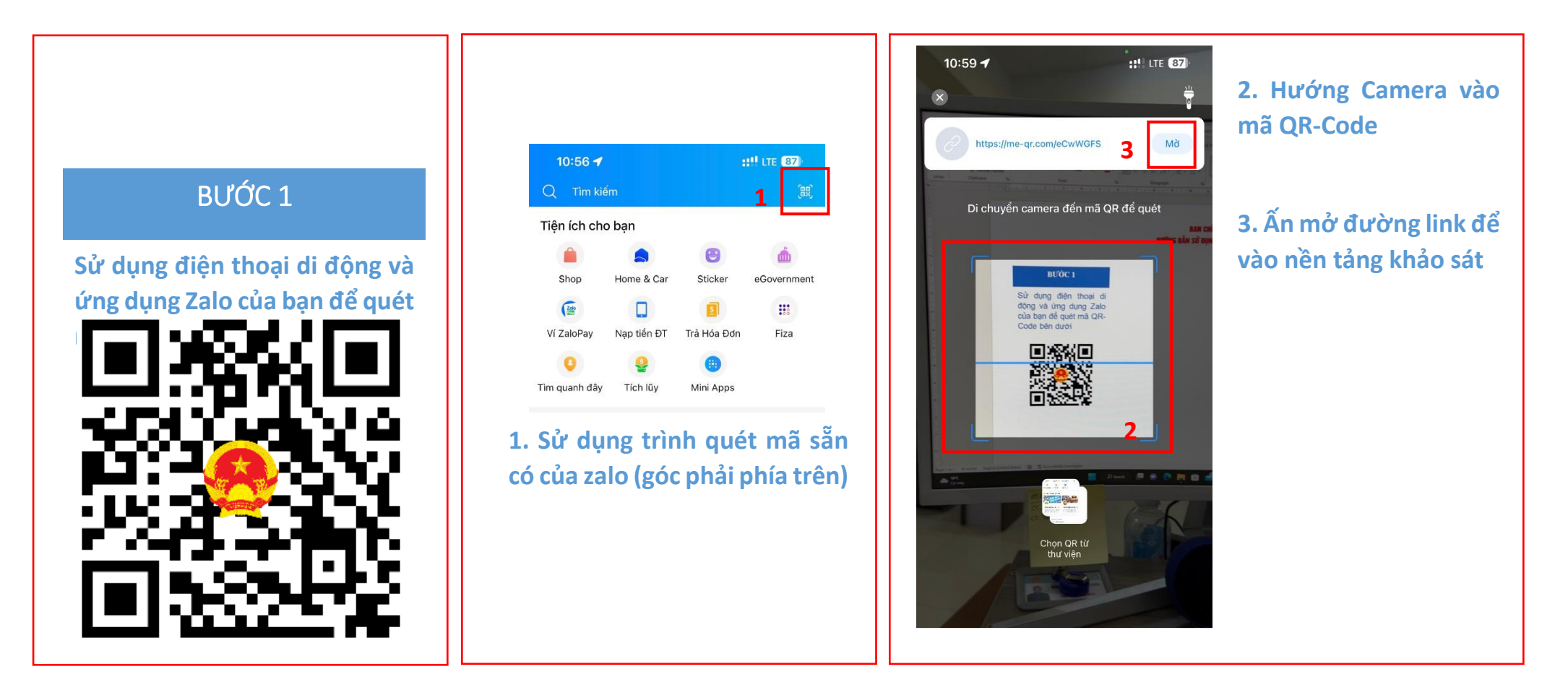

BƯỚC 2

## TIẾN HÀNH KHẢO SÁT

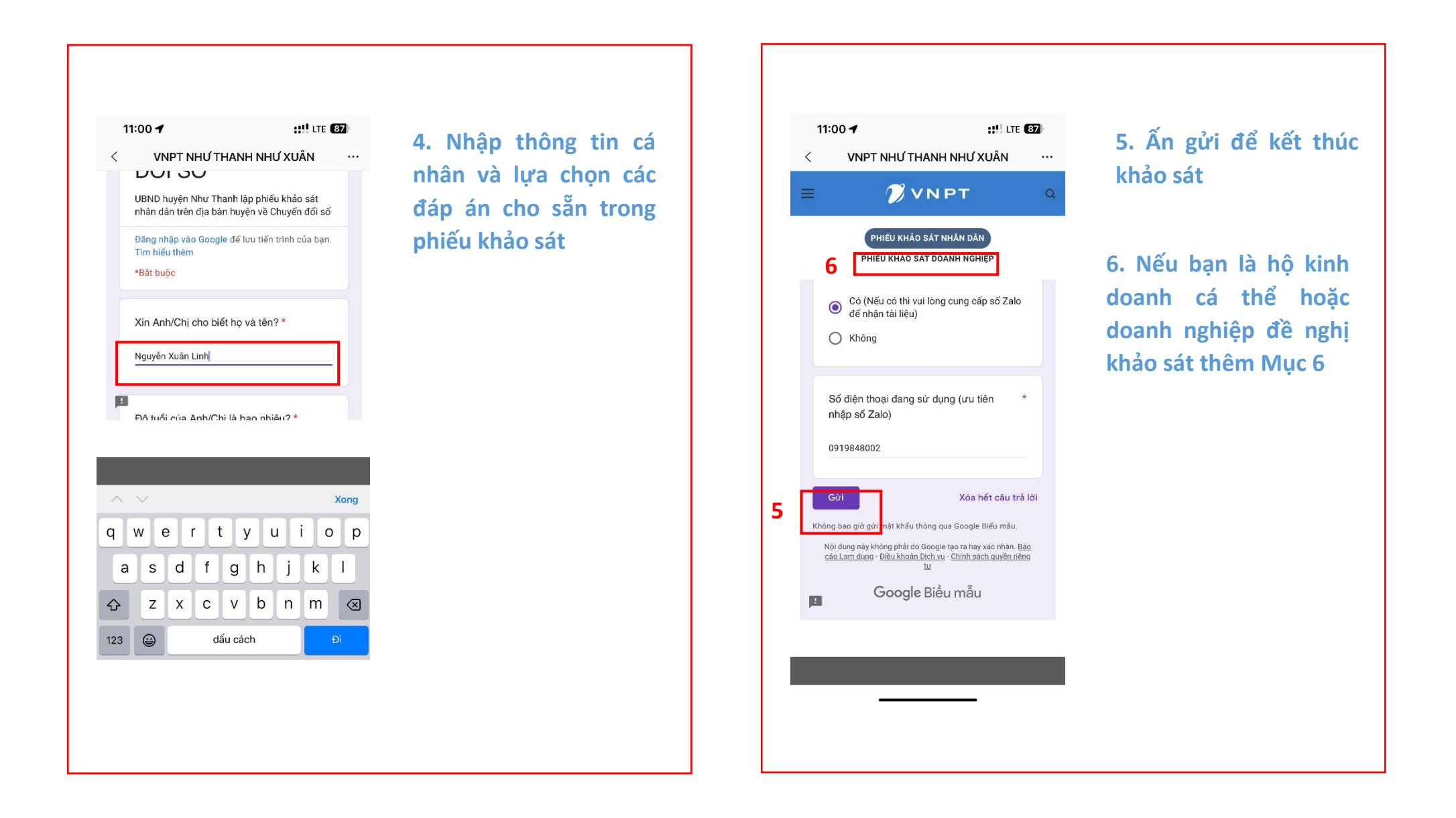